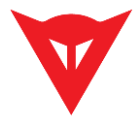

## D|air Racing Drivers Setup

Connect the D|air Racing to the pc using the USB Cable supplied with the suit.

If Drivers are not detected correctly follow these steps:

#### **Open Windows Device Manager**

| File Azione Visualizza ?<br>Azione Visualizza ?<br>MBMANUZZIM<br>MBMANUZZIM<br>MAtri dispositivi<br>Batterie<br>O Bluetooth<br>Controller audio, video e giochi<br>Controller di archiviazione<br>Controller IDE ATA/ATAPI<br>Controller UDE ATA/ATAPI<br>Controller UDS (Universal Serial Bus)<br>Dispositivi delle tecnologie di memoria<br>Dispositivi di curezza<br>Dispositivi di sistema<br>Dispositivi di sistema<br>Dispositivi di sistema<br>Dispositivi di sistema<br>Dispositivi di sistema<br>Dispositivi di sistema<br>Dispositivi di curezza<br>Monitor<br>Monitor<br>Monitor<br>Monitor<br>Porte (COM e LPT)<br>Processori<br>Schedie di rete                                                                                                    | 📇 Gestione dispositivi                      | _ | $\times$ |
|----------------------------------------------------------------------------------------------------|---------------------------------------------|---|----------|
| <ul> <li>NBMANUZZIM</li> <li>NBMANUZZIM</li> <li>Altri dispositivi</li> <li>Batterie</li> <li>Bluetooth</li> <li>Code di stampa</li> <li>Controller audio, video e giochi</li> <li>Controller audio, video e giochi</li> <li>Controller di archiviazione</li> <li>Controller USB (Universal Serial Bus)</li> <li>Controller USB (Universal Serial Bus)</li> <li>Dispositivi di caquisizione immagini</li> <li>Dispositivi di scurezza</li> <li>Dispositivi di scurezza</li> <li>Dispositivi di scurezza</li> <li>Dispositivi di scurezza</li> <li>Dispositivi di scurezza</li> <li>Dispositivi di scurezza</li> <li>Dispositivi di scurezza</li> <li>Dispositivi di scurezza</li> <li>Dispositivi di scurezza</li> <li>Dispositivi di scureza</li> <li>Dispositivi di scureza</li> <li>Dispositivi scureza</li> <li>Dispositivi di scureza</li> <li>Dispositiv</li></ul> | File Azione Visualizza ?                    |   |          |
| NBMANUZZIM <ul> <li>Watri dispositivi</li> <li>Batterie</li> <li>Batterie</li> <li>Bluetooth</li> <li>Code di stampa</li> <li>Controller audio, video e giochi</li> <li>Controller di archiviazione</li> <li>Controller IDE ATA/ATAPI</li> <li>Controller USB (Universal Serial Bus)</li> <li>Dispositivi di solurezza</li> <li>Dispositivi di sicurezza</li> <li>Dispositivi di sicurezza</li> <li>Dispositivi di sicurezza</li> <li>Dispositivi ontatili</li> <li>Input e output audio</li> <li>Jungo Connectivity</li> <li>Monitor</li> <li>Monitor</li> <li>Monitor</li> <li>Sersori</li> <li>Porte (COM &amp; LPT)</li> <li>Provider di stampa WSD</li> <li>Schede di rete</li> </ul>                                                                                                    |                                             |   |          |
| <ul> <li>Altri dispositivi</li> <li>Batterie</li> <li>Buletooth</li> <li>Code di stampa</li> <li>Computer</li> <li>Controller audio, video e giochi</li> <li>Controller di archivizzione</li> <li>Controller IDE ATA/ATAPI</li> <li>Controller UDS (Universal Serial Bus)</li> <li>Dispositivi di caquisizione immagini</li> <li>Dispositivi di scurezza</li> <li>Dispositivi di sistema</li> <li>Dispositivi di sistema</li> <li>Dispositivi portatili</li> <li>Dispositivi portatili</li> <li>Dispositivi software</li> <li>Muman Interface Device (HID)</li> <li>Input e output audio</li> <li>Monitor</li> <li>Monitor</li> <li>Monitor</li> <li>Monitor</li> <li>Porte (COM e LPT)</li> <li>Processori</li> <li>Schede di rete</li> </ul>                                                                                                    | V 🗄 NBMANUZZIM                              |   | <br>^    |
| <ul> <li>Batterie</li> <li>Butetooth</li> <li>Code di stampa</li> <li>Computer</li> <li>Controller audio, video e giochi</li> <li>Controller audio, video e giochi</li> <li>Controller lDE ATA/ATAPI</li> <li>Controller USB (Universal Serial Bus)</li> <li>Dispositivi biometrici</li> <li>Dispositivi di acquisizione immagini</li> <li>Dispositivi di acquisizione immagini</li> <li>Dispositivi di scurezza</li> <li>Dispositivi di sistema</li> <li>Dispositivi sistema</li> <li>Dispositivi software</li> <li>Muman Interface Device (HID)</li> <li>Input e output audio</li> <li>Jungo Connectivity</li> <li>Monitor</li> <li>Monitor</li> <li>Monitor</li> <li>Porte (COM e LPT)</li> <li>Processori</li> <li>Provider di stampa WSD</li> <li>Schede di rete</li> </ul>                                                                                                    | > 😰 Altri dispositivi                       |   |          |
| <ul> <li>Bluetooth</li> <li>Code di stampa</li> <li>Computer</li> <li>Controller audio, video e giochi</li> <li>Controller di archiviazione</li> <li>Controller IDE ATA/ATAPI</li> <li>Controller USB (Universal Serial Bus)</li> <li>Dispositivi biometrici</li> <li>Dispositivi di acquisizione immagini</li> <li>Dispositivi di acquisizione immagini</li> <li>Dispositivi di scurezza</li> <li>Dispositivi of starma</li> <li>Dispositivi software</li> <li>Human Interface Device (HID)</li> <li>Human Interface Device (HID)</li> <li>Monitor</li> <li>Monitor</li> <li>Monitor</li> <li>Monitor</li> <li>Porte (COM e LPT)</li> <li>Processori</li> <li>Schede di rete</li> </ul>                                                                                                    | > 🥪 Batterie                                |   |          |
| <ul> <li>Code di stampa</li> <li>Computer</li> <li>Controller audio, video e giochi</li> <li>Controller IDE ATA/ATAPI</li> <li>Controller USB (Universal Serial Bus)</li> <li>Dispositivi biometrici</li> <li>Dispositivi delle tecnologie di memoria</li> <li>Dispositivi di acquisizione immagini</li> <li>Dispositivi di sicurezza</li> <li>Dispositivi of sitema</li> <li>Dispositivi software</li> <li>Dispositivi software</li> <li>Muman Interface Device (HID)</li> <li>Input e output audio</li> <li>Jungo Connectivity</li> <li>Monitor</li> <li>Monitor</li> <li>Monitor</li> <li>Processori</li> <li>Provider di istampa WSD</li> <li>Schede di rete</li> </ul>                                                                                                    | > 🚯 Bluetooth                               |   |          |
| <ul> <li>Computer</li> <li>Controller audio, video e giochi</li> <li>Controller di archivizzione</li> <li>Controller IDE ATA/ATAPI</li> <li>Controller USB (Universal Serial Bus)</li> <li>Dispositivi diel tecnologie di memoria</li> <li>Dispositivi di acquisizione immagini</li> <li>Dispositivi di sicurezza</li> <li>Dispositivi portatili</li> <li>Dispositivi software</li> <li>Dispositivi software</li> <li>Human Interface Device (HID)</li> <li>Input e output audio</li> <li>Jungo Connectivity</li> <li>Monitor</li> <li>Monitor</li> <li>Processori</li> <li>Processori</li> <li>Scherle di rate</li> </ul>                                                                                                    | > 📇 Code di stampa                          |   |          |
| <ul> <li>Controller audio, video e giochi</li> <li>Controller IDE ATA/ATAPI</li> <li>Controller UDE (DE ATA/ATAPI</li> <li>Controller UDB (Universal Serial Bus)</li> <li>Dispositivi biometrici</li> <li>Dispositivi delle tecnologie di memoria</li> <li>Dispositivi di sicurezza</li> <li>Dispositivi di sistema</li> <li>Dispositivi portatili</li> <li>Dispositivi software</li> <li>Dispositivi software</li> <li>Muman Interface Device (HID)</li> <li>Input e output audio</li> <li>Jungo Connectivity</li> <li>Monitor</li> <li>Monitor</li> <li>Porte (COM e LPT)</li> <li>Processori</li> <li>Provider di stampa WSD</li> <li>Schede di rete</li> </ul>                                                                                                    | > 💻 Computer                                |   |          |
| <ul> <li>See Controller di archiviazione</li> <li>Controller IDE ATA/ATAPI</li> <li>Controller USB (Universal Serial Bus)</li> <li>Dispositivi biometrici</li> <li>Dispositivi delle tecnologie di memoria</li> <li>Dispositivi di acquisizione immagini</li> <li>Dispositivi di sicurezza</li> <li>Dispositivi di sicurezza</li> <li>Dispositivi portatili</li> <li>Dispositivi portatili</li> <li>Dispositivi software</li> <li>Muman Interface Device (HID)</li> <li>Input e output audio</li> <li>Jungo Connectivity</li> <li>Monitor</li> <li>Monitor</li> <li>Porte (COM e LPT)</li> <li>Processori</li> <li>Schede di rete</li> </ul>                                                                                                    | 🔉 🕡 Controller audio, video e giochi        |   |          |
| <ul> <li>Controller IDE ATA/ATAPI</li> <li>Controller USB (Universal Serial Bus)</li> <li>Dispositivi biometrici</li> <li>Dispositivi delle tecnologie di memoria</li> <li>Dispositivi di acquisizione immagini</li> <li>Dispositivi di sicurezza</li> <li>Dispositivi of sistema</li> <li>Dispositivi portatili</li> <li>Dispositivi portatili</li> <li>Dispositivi software</li> <li>Muman Interface Device (HID)</li> <li>Human Interface Device (HID)</li> <li>Jungo Connectivity</li> <li>Monitor</li> <li>Porte (COM e LPT)</li> <li>Processori</li> <li>Provider di stampa WSD</li> <li>Schede di rete</li> </ul>                                                                                                    | > 🍇 Controller di archiviazione             |   |          |
| <ul> <li>Controller USB (Universal Serial Bus)</li> <li>Dispositivi biometrici</li> <li>Dispositivi delle tecnologie di memoria</li> <li>Dispositivi di acquisizione immagini</li> <li>Pi Dispositivi di sicurezza</li> <li>Dispositivi di sistema</li> <li>Dispositivi portatili</li> <li>Dispositivi software</li> <li>Dispositivi software</li> <li>Muman Interface Device (HID)</li> <li>Input e output audio</li> <li>Jungo Connectivity</li> <li>Monitor</li> <li>Monitor</li> <li>Mose e altri dispositivi di puntamento</li> <li>Porte (COM e LPT)</li> <li>Processori</li> <li>Schede di rete</li> </ul>                                                                                                    | > 🦏 Controller IDE ATA/ATAPI                |   |          |
| <ul> <li>Dispositivi biometrici</li> <li>Dispositivi delle tecnologie di memoria</li> <li>Dispositivi di acquisizione immagini</li> <li>Dispositivi di sicurezza</li> <li>Dispositivi di sistema</li> <li>Dispositivi portatili</li> <li>Dispositivi software</li> <li>Minuan Interface Device (HID)</li> <li>Input e output audio</li> <li>Jungo Connectivity</li> <li>Monitor</li> <li>Monitor</li> <li>Monitor</li> <li>Mouse e altri dispositivi di puntamento</li> <li>Porcessori</li> <li>Processori</li> <li>Schede di rete</li> </ul>                                                                                                    | > 🏺 Controller USB (Universal Serial Bus)   |   |          |
| <ul> <li>Dispositivi delle tecnologie di memoria</li> <li>Dispositivi di acquisizione immagini</li> <li>Dispositivi di sicurezza</li> <li>Dispositivi di sistema</li> <li>Dispositivi portatili</li> <li>Dispositivi software</li> <li>Muman Interface Device (HID)</li> <li>Input e output audio</li> <li>Jungo Connectivity</li> <li>Monitor</li> <li>Monitor</li> <li>Mouse e altri dispositivi di puntamento</li> <li>Porte (COM e LPT)</li> <li>Processori</li> <li>Schede di rete</li> </ul>                                                                                                    | > 🗑 Dispositivi biometrici                  |   |          |
| <ul> <li>&gt; is Dispositivi di acquisizione immagini</li> <li>&gt; is Dispositivi di sicurezza</li> <li>&gt; is Dispositivi portatili</li> <li>&gt; is Dispositivi software</li> <li>&gt; is Dispositivi software</li> <li>&gt; im Human Interface Device (HID)</li> <li>&gt; in Input e output audio</li> <li>&gt; is Jungo Connectivity</li> <li>&gt; Monitor</li> <li>&gt; im Monitor</li> <li>&gt; im Porte (COM e LPT)</li> <li>&gt; im Processori</li> <li>&gt; im Provider di stampa WSD</li> <li>&gt; Schede di rete</li> </ul>                                                                                                    | > 🧾 Dispositivi delle tecnologie di memoria |   |          |
| <ul> <li>Dispositivi di sicurezza</li> <li>Dispositivi di sistema</li> <li>Dispositivi portatili</li> <li>Dispositivi software</li> <li>Human Interface Device (HID)</li> <li>Input e output audio</li> <li>Jungo Connectivity</li> <li>Monitor</li> <li>Mouse e altri dispositivi di puntamento</li> <li>Porte (COM e LPT)</li> <li>Processori</li> <li>Schede di rete</li> </ul>                                                                                                    | > 🚡 Dispositivi di acquisizione immagini    |   |          |
| <ul> <li>&gt; Im Dispositivi di sistema</li> <li>&gt; Im Dispositivi portatili</li> <li>&gt; Im Dispositivi software</li> <li>&gt; Im Human Interface Device (HID)</li> <li>&gt; Im Input e output audio</li> <li>&gt; Im Jungo Connectivity</li> <li>&gt; Im Monitor</li> <li>&gt; Im Porte (COM e LPT)</li> <li>&gt; Im Processori</li> <li>&gt; Im Provider di stampa WSD</li> <li>&gt; Schede di rete</li> </ul>                                                                                                    | > 📲 Dispositivi di sicurezza                |   |          |
| <ul> <li>Dispositivi portatili</li> <li>Dispositivi software</li> <li>Human Interface Device (HID)</li> <li>Input e output audio</li> <li>Jungo Connectivity</li> <li>Monitor</li> <li>Mouse e altri dispositivi di puntamento</li> <li>Mouse e altri dispositivi di puntamento</li> <li>Porte (COM e LPT)</li> <li>Processori</li> <li>Schede di rete</li> </ul>                                                                                                    | > 🏣 Dispositivi di sistema                  |   |          |
| <ul> <li>Dispositivi software</li> <li>Human Interface Device (HID)</li> <li>Input e output audio</li> <li>Jungo Connectivity</li> <li>Monitor</li> <li>Mouse e altri dispositivi di puntamento</li> <li>Porte (COM e LPT)</li> <li>Processori</li> <li>Provider di stampa WSD</li> <li>Schede di rete</li> </ul>                                                                                                    | > 📃 Dispositivi portatili                   |   |          |
| <ul> <li>&gt; Ref Human Interface Device (HID)</li> <li>&gt; Input e output audio</li> <li>&gt; Input e output audio</li> <li>&gt; Input e output audio</li> <li>&gt; Monitor</li> <li>&gt; Monitor</li> <li>&gt; One altri dispositivi di puntamento</li> <li>&gt; Porte (COM e LPT)</li> <li>&gt; Processori</li> <li>&gt; Provider di stampa WSD</li> <li>&gt; Schede di rete</li> </ul>                                                                                                    | > 📓 Dispositivi software                    |   |          |
| <ul> <li>Input e output audio</li> <li>Jungo Connectivity</li> <li>Monitor</li> <li>Mouse e altri dispositivi di puntamento</li> <li>Porte (COM e LPT)</li> <li>Processori</li> <li>Provider di stampa WSD</li> <li>Schede di rete</li> </ul>                                                                                                    | > 🛺 Human Interface Device (HID)            |   |          |
| <ul> <li>&gt; Jungo Connectivity</li> <li>&gt; Monitor</li> <li>&gt; Mouse e altri dispositivi di puntamento</li> <li>&gt; Porte (COM e LPT)</li> <li>&gt; Processori</li> <li>&gt; Provider di stampa WSD</li> <li>&gt; Schede di rete</li> </ul>                                                                                                    | > 🕡 Input e output audio                    |   |          |
| <ul> <li>Monitor</li> <li>Mouse e altri dispositivi di puntamento</li> <li>Porte (COM e LPT)</li> <li>Processori</li> <li>Provider di stampa WSD</li> <li>Schede di rete</li> </ul>                                                                                                    | > 🖵 Jungo Connectivity                      |   |          |
| <ul> <li>Mouse e altri dispositivi di puntamento</li> <li>Porte (COM e LPT)</li> <li>Processori</li> <li>Provider di stampa WSD</li> <li>Schede di rete</li> </ul>                                                                                                    | > 🛄 Monitor                                 |   |          |
| <ul> <li>Porte (COM e LPT)</li> <li>Processori</li> <li>Provider di stampa WSD</li> <li>Schede di rete</li> </ul>                                                                                                    | > 🕕 Mouse e altri dispositivi di puntamento |   |          |
| <ul> <li>Processori</li> <li>Provider di stampa WSD</li> <li>Schede di rete</li> </ul>                                                                                                    | > 🛱 Porte (COM e LPT)                       |   |          |
| > 🚍 Provider di stampa WSD<br>> 🗇 Schede di rete                                                                                                    | >  Processori                               |   |          |
| 🔪 🗇 Schede di rete                                                                                                    | > 📇 Provider di stampa WSD                  |   |          |
|                                                                                                    | 🔪 🗇 Schede di rete                          |   | ¥        |
|                                                                                                    |                                             |   |          |

Find Ports (COM & LPT)

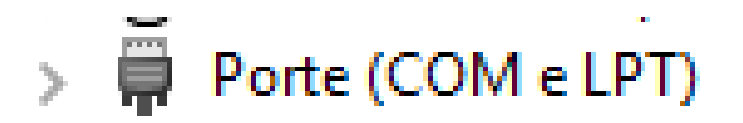

Select the latest COM Port Connected (it's better to remove all other usb devices like printers).

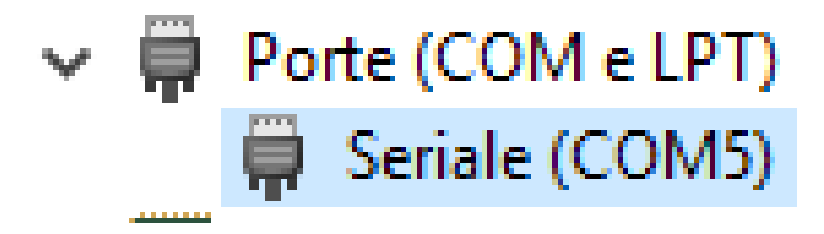

Double click on the Icon, a new window should appear:

# D|air Racing Drivers Setup

| Proprietà · | Seriale                   | (COM5)       |                          | × |
|-------------|---------------------------|--------------|--------------------------|---|
| Generale    | Driver                    | Dettagli     | Eventi                   |   |
|             | Seriale (                 | (COM5)       |                          |   |
|             | Tipo di c                 | dispositivo: | Porte (COM e LPT)        |   |
|             | Produtto                  | ore:         | (Tipi di porte standard) |   |
|             | Ubicazio                  | one:         | Port_#0004.Hub_#0001     |   |
| Stato d     | lispositivo<br>ositivo fu | nziona con   | rettamente.              |   |
|             |                           |              | OK Annulla               | 3 |

#### Click on Driver:

V

| Proprietà - Seriale (COM5)                                                                                                    | Ś |  |  |
|----------------------------------------------------------------------------------------------------|---|--|--|
| Generale Driver Dettagli Eventi                                                                                                    |   |  |  |
| (COM5)                                                                                                    |   |  |  |
|                                                                                                    |   |  |  |
| unver: 21/06/2006                                                                                                    |   |  |  |
| Versione driver: 10.0.10586.212                                                                                                    |   |  |  |
| Firma digitale: Microsoft Windows                                                                                                    |   |  |  |
| Dettagli driver Per visualizzare dettagli sui file dei driver.                                                                                                    |   |  |  |
| Aggioma driver Per aggiomare il software driver del dispositivo.                                                                                                    |   |  |  |
| Ripristina driver<br>Ripristina driver<br>Bipristina driver<br>Bipristina d |   |  |  |
| Disattiva Disabilita il dispositivo selezionato.                                                                                                    |   |  |  |
| Disinstalla Per disinstallare il driver (per utenti esperti).                                                                                                    |   |  |  |
| OK Annulla                                                                                                    |   |  |  |

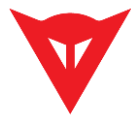

Click on "Update Driver":

| Proprietà                                                     | - Seriale    | (COM5)   |                                                                                                    | Х  |
|---------------------------------------------------------------|--------------|----------|----------------------------------------------------------------------------------------------------|----|
| Generale                                                      | Driver       | Dettagli | Eventi                                                                                                    |    |
| *                                                             | Seriale (    | COM5)    |                                                                                                    |    |
|                                                               | Fornitore    | driver:  | Microsoft                                                                                                    |    |
|                                                               | Data driv    | ver:     | 21/06/2006                                                                                                    |    |
|                                                               | Versione     | driver:  | 10.0.10586.212                                                                                                    |    |
|                                                               | Firma dig    | gitale:  | Microsoft Windows                                                                                                    |    |
| Dett                                                          | tagli driver | F        | Microsoft Windows<br>Per visualizzare dettagli sui file dei driver.                                                                |    |
| Aggio                                                         | ma driver    |          | dispositivo                                                                                                    |    |
| Ripri                                                         | stina drive  | r a      | Se il dispositivo non funziona correttamente do<br>aver aggiomato il driver, ripristinare il driver<br>precedentemente installato. | po |
| D                                                             | )isattiva    |          | Disabilita il dispositivo selezionato.                                                                                             |    |
| Disinstalla Per disinstallare il driver (per utenti esperti). |              |          |                                                                                                    |    |
|                                                               |              |          | OK Annul                                                                                                    | la |

A new window should appear:

|                                                                                                    | ×       |
|----------------------------------------------------------------------------------------------------|---------|
| <ul> <li>Aggiornamento software driver - Seriale (COM5)</li> </ul>                                                                                                    |         |
| Specificare la modalità di ricerca del driver.                                                                                                    |         |
| → Cerca automaticamente un driver aggiornato<br>Verrà eseguita automaticamente la ricerca nel computer e su Internet dei driver<br>più aggiornati per il dispositivo, a meno che questa funzionalità non sia stata<br>disattivata nelle impostazioni di installazione del dispositivo. |         |
| → Cerca il software del driver nel computer<br>Il software del driver verrà individuato e installato manualmente.                                                                                                    |         |
|                                                                                                    |         |
|                                                                                                    | Appulla |
|                                                                                                    | Annuna  |

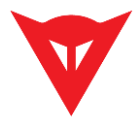

Now click on "Browse my computer for Driver Software (2<sup>nd</sup> option):

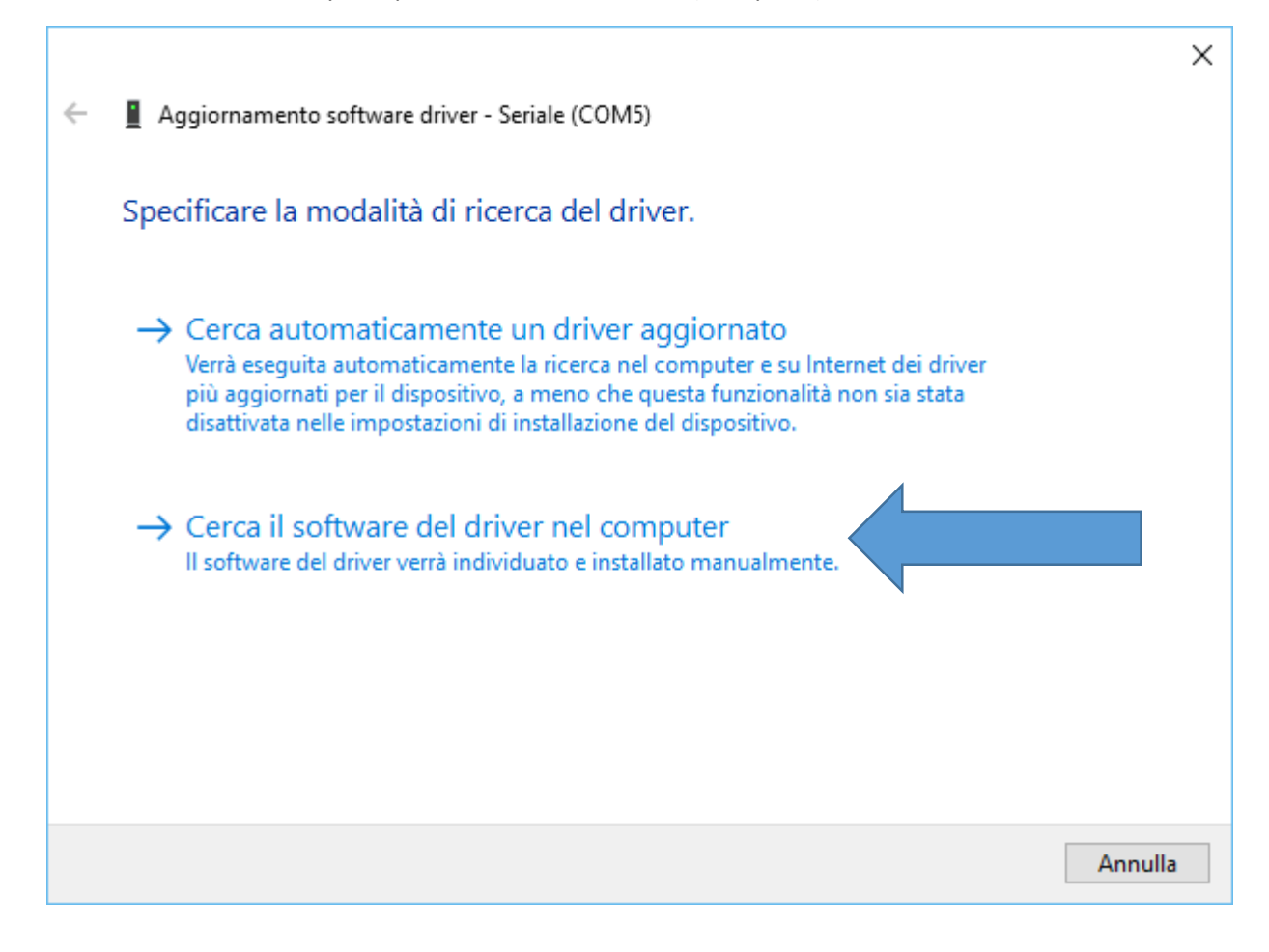

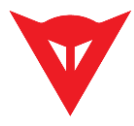

Select the correct driver folder:

C:\Program Files (x86)\RaceKitDAir\_14\Drivers

|--|

| ← | Aggiornamento software driver - Seriale (COM5)                                                                                                    | × |
|---|----------------------------------------------------------------------------------------------------|---|
| ( | Cerca driver nel computer                                                                                                    |   |
| s | Specificare il percorso in cui cercare i driver:                                                                                                    |   |
| [ | C:\Program Files (x86)\RaceKitDAir_14\Drivers                                                                                                    |   |
|   | Includi sottocartelle Scegli manualmente da un elenco di driver di dispositivo nel computer Nell'elenco verranno visualizzati i driver installati compatibili con il dispositivo e tutti i driver della stessa categoria del dispositivo. |   |
|   | Avanti Annulla                                                                                                    | а |

If Prompted, Click on "Install Driver software" on the Windows Safety Popup Window

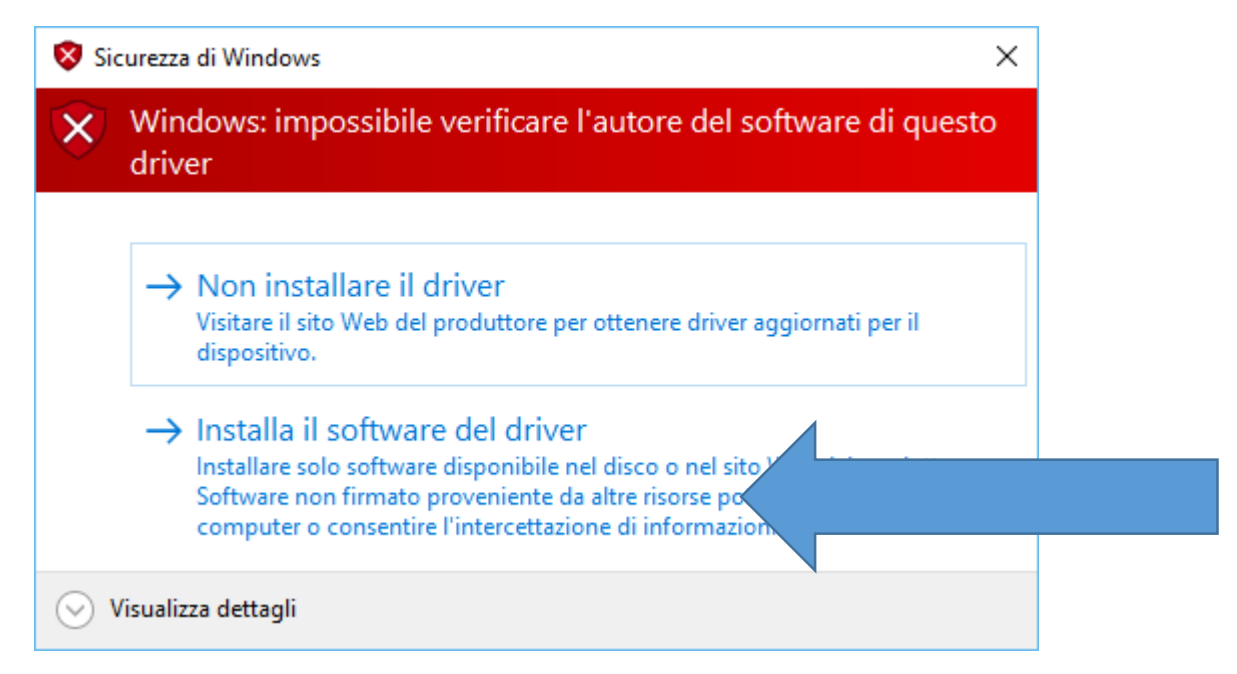

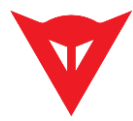

#### The Software Driver now should be installed correctly:

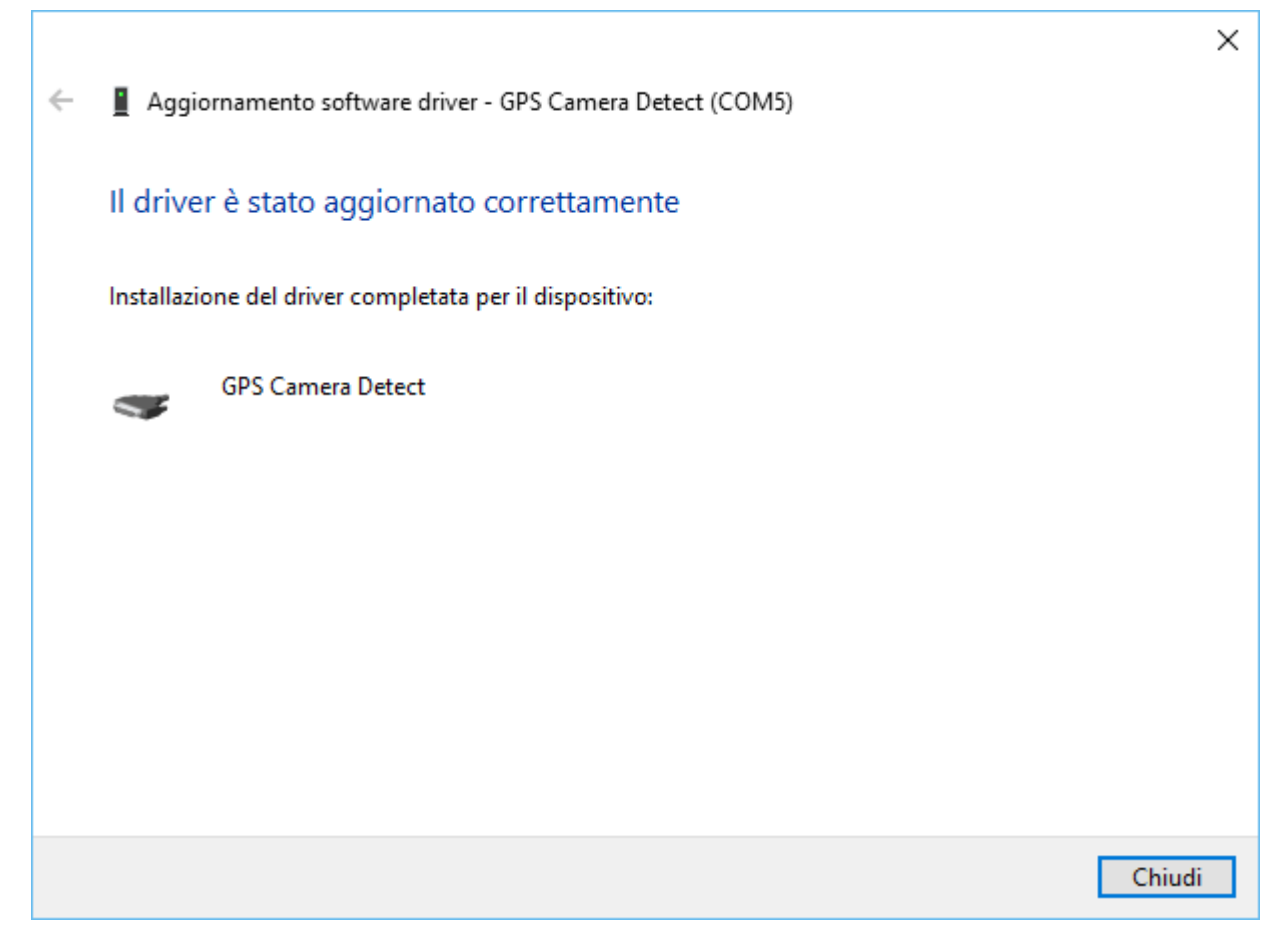

Open WinARace KIT DAir 14 in order to test the drivers:

| n WinARace - Dainese                                                |                         | – 🗆 X                                      |
|---------------------------------------------------------------------|-------------------------|--------------------------------------------|
| Settings Modules View Help                                          |                         |                                            |
| Event                                                               |                         |                                            |
| CARACEDATAVUSER, DATA 16                                            | ~                       | C <u>r</u> eate event                      |
|                                                                     |                         | and an an an an an an an an an an an an an |
| Logger                                                              | •                       |                                            |
|                                                                     |                         | Communication (F2)                         |
|                                                                     |                         |                                            |
|                                                                     |                         |                                            |
| Measurements                                                        | <u></u>                 |                                            |
| Measurements                                                        |                         | Download (F9)                              |
| Measurements<br>116013354-Lugano                                    | ∕<br>                   | Download (F9)                              |
| Measurements<br>116013354-Lugano                                    | ∕<br>∽                  | Download (F9)                              |
| Measurements<br>116013354-Lugano<br>Analysis                        | ∕<br><br><u>N</u> ewes  | Download (F9)                              |
| Measurements<br>116013354-Lugano<br>Analysis                        | ∕<br><u>N</u> ewes      | Download (F9)                              |
| Measurements<br>116013354-Lugano<br>Analysis<br>116013354-LUGAN004, | ✓<br><u>N</u> ewes<br>✓ | Download (F9)                              |

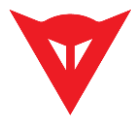

Lick On Communication (F2):

| Settings Modules View Help     |                       |
|--------------------------------|-----------------------|
| Event                          |                       |
|                                | C <u>r</u> eate event |
| C:\RACEDATA\DEMODATA\GPS_EVENT |                       |
| Logger                         |                       |
|                                | Communication (F2)    |
| Pair. Powered by               |                       |
| Measurements                   |                       |
|                                | Download (E9)         |
| Session1                       | ~                     |
|                                |                       |
| Analysis                       | Newest                |
| GPS_DEMO,                      | Analysis (F3)         |
|                                |                       |

### A similar Window should appear:

| Winlt 2014.9.1.16<br>File Looper Graphic Specials ( | intions Help                                                                                       |                                                                                                    | - a ×                                                                                                    |
|-----------------------------------------------------|----------------------------------------------------------------------------------------------------|----------------------------------------------------------------------------------------------------|----------------------------------------------------------------------------------------------------|
| 💿 🎾 🐺 💥 MEM                                         | 🐼 🛠 +0+ 💱 🛅 🗐                                                                                      |                                                                                                    |                                                                                                    |
| - C DAIR_V4                                         | DAIR_V4                                                                                            |                                                                                                    |                                                                                                    |
|                                                     | ACC_X<br>m/4 8,220<br>GYRO_X<br>doy10 8,888 2mm<br>V_Bat<br>V_Sat<br>Sat<br>Lat_doz<br>dog 8,68888 | ACC_Y<br>m/d GYRO_Y<br>GYRO_Y<br>T_SENS<br>T_SENS<br>T_S | ACC_Z<br>m/r 19,57<br>doph 2,20<br>doph 2,20<br>HHMM<br>8,80<br>SSHH<br>8,80<br>SysTime<br>m/r 1939.55<br>Attitude |
|                                                     |                                                                                                    | deg <b>0,0</b>                                                                                                    | m <b></b>                                                                                                    |
|                                                     | GYRO_X2<br>doy's 100 Zee<br>GYRO_Y_INV<br>doy's 27,28 Zee                                          | GYR0_Y2<br>doyb <u>m.66</u> 2mm<br>GYR0_Y2_INV<br>doyb <u>8.99</u> 2mm                                                                                                    | GYRC_22<br>dep/s                                                                                                   |
|                                                     |                                                                                                    |                                                                                                    |                                                                                                    |
|                                                     |                                                                                                    |                                                                                                    |                                                                                                    |
|                                                     |                                                                                                    |                                                                                                    |                                                                                                    |
|                                                     |                                                                                                    |                                                                                                    |                                                                                                    |
|                                                     |                                                                                                    |                                                                                                    |                                                                                                    |
|                                                     |                                                                                                    | To activate channels right-click in a column and choose "Insert Channel" from the popup menul                                                                                                    |                                                                                                    |
|                                                     | Download (F9)                                                                                      | 1.05 min / Min: 14.32.48 h                                                                                                    | Empty (F3)                                                                                                    |
|                                                     |                                                                                                    | <u>≜</u> ooh                                                                                                    |                                                                                                    |
| Smart Login on COMS                                 |                                                                                                    | Event: C-IRACEDATA/DEMODATA/CRC.EVENT                                                                                                    | Marternama: Carrien 1                                                                                              |

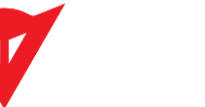

If not, click on the 2<sup>nd</sup> button from the left to start Logger search:

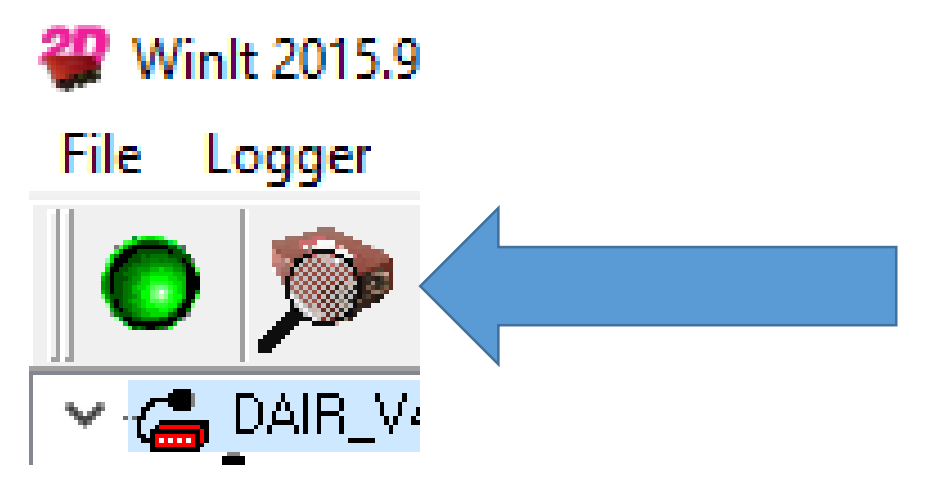

On the next popup window select "Scan all COM-ports for logging device" and click OK:

| Nothing found              | l!                  |                  |                | Х |
|----------------------------|---------------------|------------------|----------------|---|
| No                         | new logg            | er found!        | Search again?  |   |
| Scan TCP/                  | P range for log     | iging devices    |                |   |
| Auto search p<br>Replace p | ports<br>port list  | OAd              | d to port list |   |
|                            | Chang               | ge communication | n settings     |   |
|                            | <b>√</b> <u>о</u> к | X <u>C</u> ancel | <u>? Н</u> еір |   |

The communication should start correctly:

| Winlt 2014.9.1.16<br>File Looper Graphic Specials O | tions: Help                                                                             |                                                                                                    | - 6 ×                                                                        |
|-----------------------------------------------------|-----------------------------------------------------------------------------------------|----------------------------------------------------------------------------------------------------|------------------------------------------------------------------------------|
|                                                     | 💫 🚿 +O+ 💱 📫 💷                                                                           |                                                                                                    |                                                                              |
| - C DAIR_V4                                         | DAIR_V4                                                                                 |                                                                                                    |                                                                              |
|                                                     | ACC_X<br>w// B_25<br>GYRO_X<br>dog/z 1.4W 2eee<br>V_Bat<br>V_Bat<br>V_Sat               | ACC Y<br>mV/F 2800<br>GYRQ_Y<br>dep/s 194,88<br>T_SENS<br>C 33,80<br>ValidSat                                                                                                    | ACC, Z<br>mVM Zato<br>GYRO_Z<br>dop'n 1,38<br>Zato<br>HHMM<br>StatusGroup2   |
|                                                     | Lat_doz<br>og <b>5,1%216</b>                                                            | Courso<br>dro <b>Real</b>                                                                                                    | me <b>Byen</b><br>Pwr_Sleep_Cnt<br>21:04.2<br>StatusGroup1<br>me <b>Byen</b> |
|                                                     | GYR0_X2<br>dop/i <u><u>5,52</u><br/>2m<br/>GYR0_Y INV<br/>dop/i <u>2,280</u><br/>2m</u> | GYRQ_Y2<br>dep/n<br>dep/n | GYRO_Z2<br>dog/a 0.000<br>Zero                                               |
|                                                     |                                                                                         |                                                                                                    |                                                                              |
|                                                     |                                                                                         | To activate channels light-click in a column and choose "Insert Channel" from the popup menul                                                                                                    |                                                                              |
|                                                     | Download (F9)                                                                           | 1:05 min / Min: 14:32:48 h                                                                                                    | Empty (F3)                                                                   |
|                                                     |                                                                                         | ≜oply                                                                                                    |                                                                              |
|                                                     |                                                                                         |                                                                                                    |                                                                              |